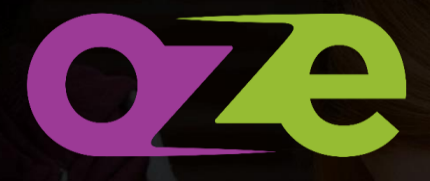

LA plateforme éducative révolutionnaire

# Guide responsables élèves

## **SOMMAIRE**

| 1 | l   | Definition 4         |      |                                               |  |  |  |
|---|-----|----------------------|------|-----------------------------------------------|--|--|--|
| 2 | (   | Oze                  | e pe | rmet de                                       |  |  |  |
| 3 | (   | Comment se connecter |      |                                               |  |  |  |
| 4 | I   | Les                  | sup  | ports                                         |  |  |  |
| 5 | l   | Pre                  | miè  | re connexion5                                 |  |  |  |
| 6 | I   | Le t                 | able | eau de bord6                                  |  |  |  |
|   | 6.: | 1                    | Nav  | <i>v</i> igation6                             |  |  |  |
|   | (   | <b>6.1.</b> :        | 1    | La barre permanente                           |  |  |  |
|   | (   | 6.1.2                | 2    | Sélectionner un de ses enfants6               |  |  |  |
|   | 6.2 | 2                    | Les  | Oz'Apps                                       |  |  |  |
|   | 6.3 | 3                    | Per  | sonnaliser son tableau de bord8               |  |  |  |
|   | (   | 6 <b>.3.</b> :       | 1    | Déposer une Oz'App sur votre tableau de bord8 |  |  |  |
|   | (   | 6.3.2                | 2    | Paramètres des Oz'Apps8                       |  |  |  |
| 7 | I   | Les                  | esp  | aces collaboratifs9                           |  |  |  |
|   | 7.: | 1                    | Dep  | puis le tableau de bord9                      |  |  |  |
|   | -   | <b>7.1.</b> :        | 1    | Vue « Publication sur le fil d'actualités »9  |  |  |  |
|   |     | 7.1.2                | 2    | Vue « Actualités »10                          |  |  |  |
|   | 7.2 | 2                    | En v | vue plein écran 10                            |  |  |  |
|   |     | 7.2.                 | 1    | Page d'accueil des espaces collaboratifs10    |  |  |  |
|   |     | 7.2.2                | 2    | Dans un espace collaboratif11                 |  |  |  |
| 8 | l   | Me                   | s do | ocuments                                      |  |  |  |
|   | 8.: | 1                    | Affi | chage des documents14                         |  |  |  |
|   | 8.2 | 2                    | Ajo  | uter/Créer des documents15                    |  |  |  |
|   | 8   | <b>8.2.</b>          | 1    | Bouton « Créer »                              |  |  |  |
|   | 8   | 8.2.2                | 2    | Glisser-Déposer depuis votre ordinateur15     |  |  |  |
|   | 8.3 | 3                    | Ges  | tion des favoris16                            |  |  |  |
|   | 8.4 | 4                    | Bar  | re latérale17                                 |  |  |  |
|   | 8.! | 5                    | Acc  | ès aux documents                              |  |  |  |

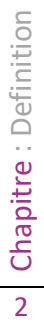

| 8  | .6 Organisation          | 17 |
|----|--------------------------|----|
| 9  | Annuaire                 | 18 |
| 10 | Messagerie               | 19 |
| 11 | Carnet de liaison        | 20 |
| 12 | Emploi du temps          | 20 |
| 13 | Agenda                   | 21 |
| 14 | Cahier de textes         | 22 |
| 15 | Comportement et absences | 23 |
| 16 | Notes                    | 24 |
| 17 | Compétences              | 25 |
| 18 | La base de connaissances | 25 |

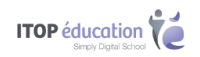

## **1 DEFINITION**

Oze est une plateforme éducative qui intègre tous les outils numériques et qui répond aux besoins pédagogiques. Elle est accessible aux élèves et aux professeurs, mais aussi aux membres de la communauté éducative, dont les responsables élèves.

## **2 OZE PERMET DE ...**

- Communiquer avec l'établissement
- Suivre le voyage scolaire de ses enfants
- Consulter les actualités de l'établissement
- Consulter le cahier de textes, les devoirs, de ses enfants
- Consulter l'emploi du temps de ses enfants
- Suivre la scolarité de ses enfants :
  - Notes et compétences
  - Absences et comportement

## **3 COMMENT SE CONNECTER**

La connexion se fait à partir d'un navigateur Internet. Il est nécessaire de renseigner l'adresse de la plateforme oZe qui vous aura été transmise par l'établissement.

|                            | Authentification                      |   |                                                                                                    |
|----------------------------|---------------------------------------|---|----------------------------------------------------------------------------------------------------|
| Nom d'utilis<br>Mot de pas | sateur :<br>ise :                     | ۲ | Saisir son nom d'utilisateur<br>et son mot de passe                                                       |
| Sécurité :                 | Ordinateur public<br>Ordinateur privé | • | Ordinateur public ou privé<br>en fonction du lieu de<br>connexion. Diminue la<br>durée de deconnexion, en |
| í                          | Valide                                | r | cas d'inactivité, en mode<br>public. 30 minutes plutôt<br>que 3 heures en mode<br>privé.                  |

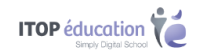

# **4 LES SUPPORTS**

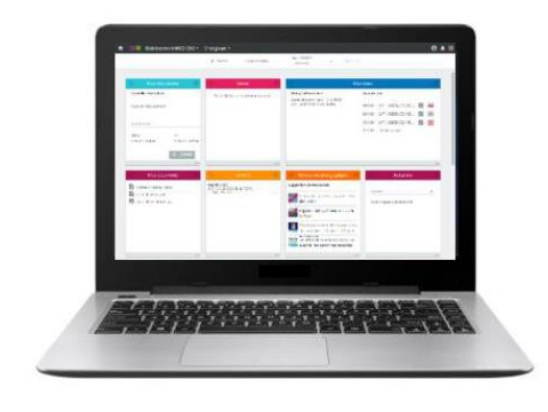

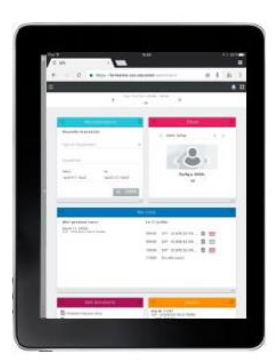

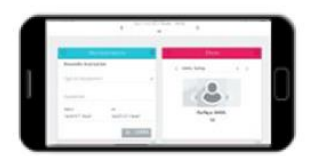

Ordinateur

Tablette

Smartphone

## **5 PREMIERE CONNEXION**

Lors de votre première connexion, il vous sera demandé de lire et d'accepter la charte d'utilisation de la plateforme oZe afin de pouvoir y accéder. Le refus de cette charte vous déconnectera de la plateforme.

| Charte                                                                                                    |  |  |  |  |
|----------------------------------------------------------------------------------------------------|--|--|--|--|
| 1. ITOP                                                                                                    |  |  |  |  |
| oZe est mis en œuvre par ITOP. La présente charte en définit les conditions générales d'utilisation, chaque utilisateur en accepte les conditions et s'engage à en respecter les modalités.                                                                                                    |  |  |  |  |
| 2. Droits d'accès                                                                                                    |  |  |  |  |
| L'accès à oZe se fait à l'aide d'un identifiant et d'un mot de passe strictement personnels et incessibles. Vous êtes responsable de la conservation et de la confidentialité de cet identifiant et de ce mot de passe. Afin de renforcer la sécurité de l'accès à oZe, il est vivement conseillé de modifier vous-même votre mot de passe. Dans tous les services où vous pouvez stocker des données personnelles, en particulier dans votre messagerie et vos documents, vous êtes seul à pouvoir consulter ces données. TOP ou l'établissement ne s'autorisent à intervenir sur ces espaces privés qu'à la demande des autorités judiciaires. En ce qui concerne les applications scolaires propres à oZe, vous n'avez accès qu'aux informations qui vous concernent, ou concernent les personnel les entoir les personnel softwords softwords et les groupes dont vous faites partie. La création et la gestion d'espaces partagés sont déléguées aux personnels des établissements. L'accès à un espace partagé est réservé aux utilisateurs désignés par le créateur de cet espace.                                                                                                    |  |  |  |  |
| 3. Données personnelles                                                                                                    |  |  |  |  |
| Pour la création et l'utilisation de votre compte, des traitements automatisés de données à caractère personnel au sens de la loi « informatique et libertés » du 6 janvier 1978 modifiée en août 2004, ont été nécessaires. Ces données à caractère personnel au sens de la loi « informatique et libertés » du 6 janvier 1978 modifiée en août 2004, ont été nécessaires. Ces données à caractère personnel au sens de la loi « informatique et libertés » du 6 janvier 1978 modifiée en août 2004, ont été nécessaires. Ces données à caractère personnel au sens de la loi « informatique et libertés » du 6 janvier 1978 modifiée en août 2004, ont été nécessaires. Ces données à caractère personnel au sens de la loi « informatique et libertés » du 6 janvier 1978 modifiée en août 2004, ont été nécessaires. Ces données à caractère personnel au sens de la loi « informatique et libertés » du 6 janvier 1978 modifiée en août 2004, ont été nécessaires. Ces données à caractère personnel au sens de la loi « informatique et pour l'établissement scolaire de result d'autores de l'étauxies de l'étauxies de l'étauxies de l'étauxies de la loi « informatique et pour lequel la CNIL a rendu un arrêté (novembre 2006). |  |  |  |  |
| 4. Respect de la loi                                                                                                    |  |  |  |  |
| Vous vous engagez à respecter la loi lorsque vous utilisez oZe, notamment : respect du droit des personnes, en ne portant pas atteinte à la vie privée d'autrui, en veillant à ne pas laisser diffuser de propos injurieux ou diffamatoires ; respect de<br>l'intégrité morale des mineurs ; respect de l'ordre public en veillant à ne pas laisser diffuser sur oZe des propos discriminatoires, ou faisant fapologie de crimes ou de délits ; respect du droit d'auteur et de la propriété intellectuelle. Le non-<br>respect des engagements pris en acceptant cette charte expose le contrevenant, selon les cas, à des limitations ou suppressions d'accès au service, sanctions disciplinaires, sans préjuger des poursuites civiles ou pénales auxquelles son<br>comportement l'exposerait.                                                                                                    |  |  |  |  |
| 5. Sécurité et conservation des données                                                                                                    |  |  |  |  |
| La continuité du service et la conservation de vos données stockées sont assurés dans les meilleures conditions pendant toute la période de vos liens avec un établissement d'ITOP. Les contributions personnelles laissées dans les espaces<br>communautaires ou de publication ne pourront, sauf opposition du contributeur lors de la fermeture de son compte ITOP, être conservées qu'à des fins informatives, pédagogiques ou scientifiques.                                                                                                    |  |  |  |  |
| 6. Respect de l'intégrité du service                                                                                                    |  |  |  |  |
| Vous vous engagez :                                                                                                    |  |  |  |  |
| <ul> <li>à ne rien faire pour tenter d'altérer le fonctionnement normal de oZe;</li> <li>à ne faire aucune manœuvre ayant pour but de contourner les mesures de sécurité mises en place pour en assurer le bon fonctionnement;</li> <li>à ne pas tenter de vous introduire dans des espaces de cae auxquels vous n'avez pas le droit d'accéder. Si vous parveniez à vous vintroduire de facon involontaire, vous vous engageriez à en sortir dès que possible;</li> </ul>                                                                                                    |  |  |  |  |

JE N'ACCEPTE PAS J'ACCEPT

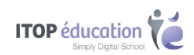

## 6 LE TABLEAU DE BORD

Une fois la charte validée, vous accédez à votre tableau de bord.

| <b>f</b> | CLG-VINCENT VAN GOGH                             | Responsable élève 🔹                 |                                                                  |     | 0 e                                                                                                    | ) 🔑 🗉 |
|----------|--------------------------------------------------|-------------------------------------|------------------------------------------------------------------|-----|----------------------------------------------------------------------------------------------------|-------|
| Hasna    | ADDITION OF                                      |                                     |                                                                  |     |                                                                                                    |       |
|          | +∲→ Cou                                          | rs 🌼                                | Devoirs                                                          | \$  | Actualités                                                                                                    | -     |
|          | Son prochain cours :                             | La fin de ses cours :               | vendredi 17/11<br>Hr-GE - HISTOIRE-GEOGRAPHIE<br>Type : Exercice | Ø   | Espaces<br>Actualités de l'établissement<br>Virginie<br>le 23 octobre, 17h45<br>CALENDRIER<br>Mardi 7 novembre | ¥     |
|          | Hasna 20/11 PH-CH - PHYSIQUE- 2<br>8h10 CHIMIE 9 | 0/11 PH-CH - PHYSIQUE-CHIMIE<br>h35 | 0/1 devoir fait pour le 17/11                                    |     | <ul> <li>17h-20h Rencontre<br/>parents professeurs pour<br/>les élèves de 4<sup>ème</sup></li> </ul>           | >     |
|          |                                                  | ***                                 |                                                                  | ••• |                                                                                                    | •••   |

### 6.1 Navigation

### 6.1.1 La barre permanente

|               |                |                     | Notifications                           |
|---------------|----------------|---------------------|-----------------------------------------|
|               |                |                     | 1                                       |
| <b>↑ 07</b> € | LYC MALRAUX 🕇  | Responsable élève 🔻 | ⑦ <sup>12</sup> Ⅲ ← Menu des<br>Oz'Apps |
| 1             | T              | 1                   | Aide en ligne                           |
| Retour        | Nom de         | Votre profil        | Accès à votre                           |
| a laccuell    | retablissement | utilisateur         | fiche utilisateur                       |

#### 6.1.2 Sélectionner un de ses enfants

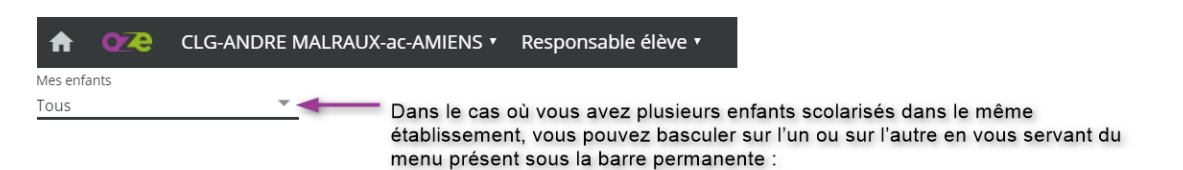

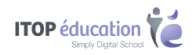

### 6.2 Les Oz'Apps

Compétences

Notes

Les Oz'Apps sont les applications qui vous permettent de suivre la scolarité de vos enfants et de correspondre avec l'établissement.

Collaboratif Permettent une interaction entre les différents membres des Espaces ۳ collaboratifs. Vous pouvez également stocker des Documents à des fins personnelles ou dans l'optique de les partager avec d'autres utilisateurs. Espaces collaboratifs Mes documents Communication Grâce à l'Oz'App Annuaire et à la Messagerie, vous pourrez envoyer des 20  $\sim$ courriels aux personnes en lien avec la scolarité de vos enfants. L'Oz'App Carnet de liaison est un carnet de correspondance digital. Carnet de liaison Annuaire Messagerie Fonctionnement de l'établissement L'Oz'App Emploi du temps permettra de consulter l'emploi du temps de = vos enfants (Annulation de cours, etc...). L'Oz'App Agenda permettra de consulter les événements à venir dans Emploi du temps Agenda l'établissement. Pédagogie L'Oz'App Cahier de textes permet de suivre la progression de vos enfants. Les thèmes abordés lors des cours et les devoirs donnés par les enseignants seront visibles dans le cahier de textes. Vie scolaire L'Oz'App Comportement permet de suivre les incidents et punitions en 4 Ż lien avec vos enfants. L'Oz'App Absences permet de vous informer des absences de vos Absences Comportement enfants. Évaluations L'Oz'App Compétences permet de suivre les évaluations par compétences de vos enfants (Acquis, Non Acquis, etc...)

L'Oz'App Notes permet de consulter les notes de vos enfants.

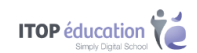

## 6.3 Personnaliser son tableau de bord

### 6.3.1 Déposer une Oz'App sur votre tableau de bord

Votre tableau de bord est personnalisable. Vous pouvez y glisser-déposer certaines Oz'Apps afin d'avoir des informations dès votre connexion.

Pour glisser-déposer une Oz'App, réalisez un clic gauche maintenu sur une Oz'App dans le menu des Oz'Apps, puis déplacer le curseur de votre souris vers le tableau de bord. Relâchez ensuite votre clic afin de valider votre action.

<u>A noter</u> : Certaines Oz'Apps ne peuvent pas être placées sur le tableau de bord, comme la messagerie par exemple.

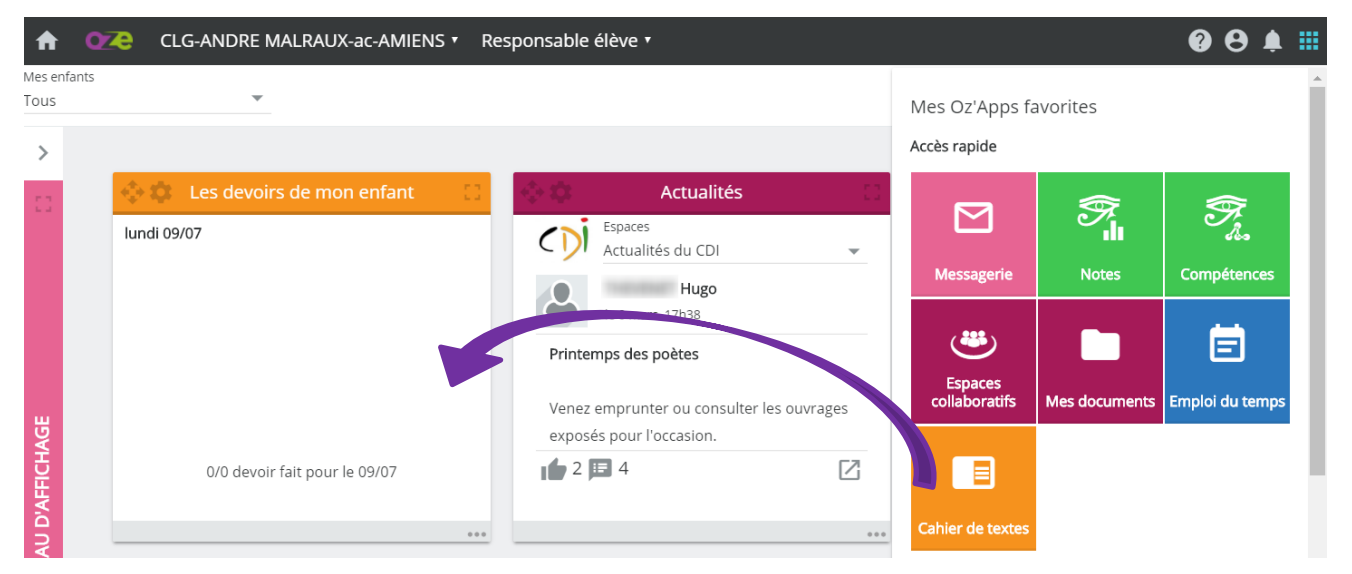

### 6.3.2 Paramètres des Oz'Apps

Une fois les Oz'App déposées sur votre tableau de bord, de nouvelles possibilités de paramétrages sont disponibles.

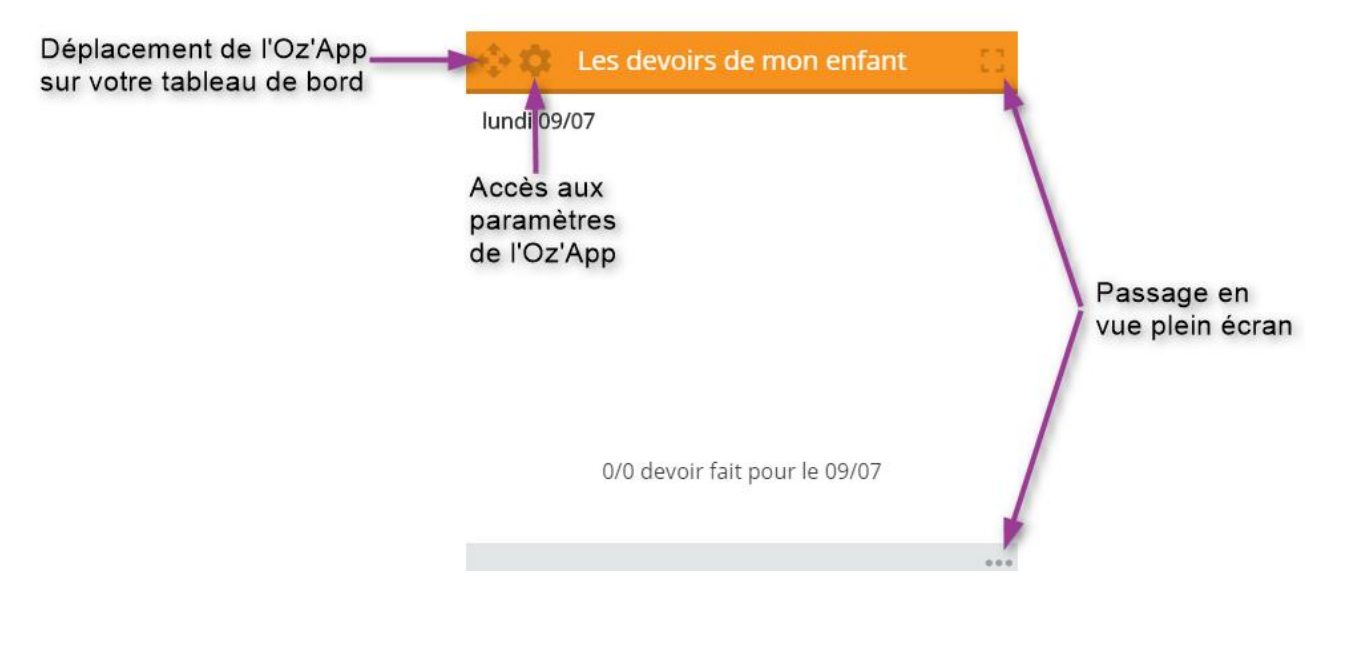

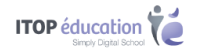

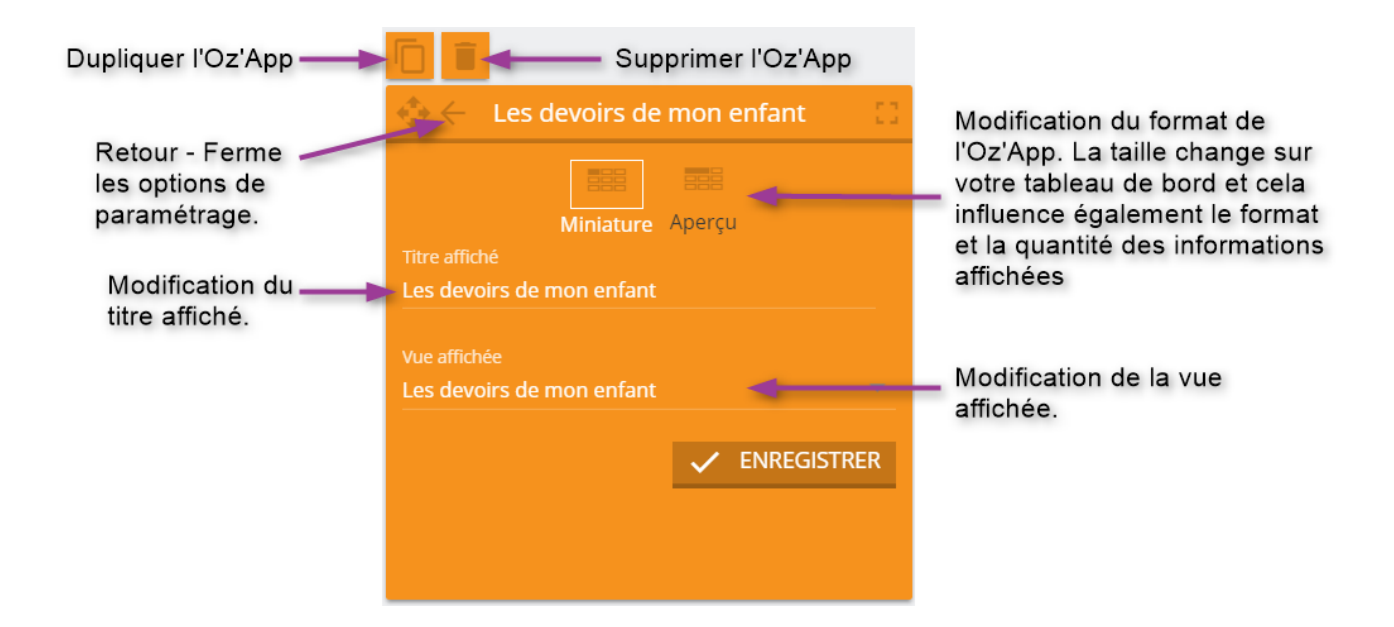

## **7 LES ESPACES COLLABORATIFS**

Les responsables élèves sont généralement ajoutés à un espace collaboratif en tant que lecteur, dans ce cas, il ne sera pas possible de contribuer à l'espace. Le propriétaire de l'espace collaboratif peut néanmoins autoriser des responsables élèves à contribuer à un espace.

## 7.1 Depuis le tableau de bord

Si vous êtes contributeur, vous pouvez publier des articles sur le fil d'actualité de l'espace collaboratif. Cependant, votre publication sera soumise à validation par un modérateur de l'espace et ne sera visible des autres utilisateurs qu'après avoir été validée.

#### 7.1.1 Vue « Publication sur le fil d'actualités »

| Publication sur le fil d'actus |                                |
|--------------------------------|--------------------------------|
|                                | A <del>.</del>                 |
|                                |                                |
|                                | C                              |
|                                | ANNULER 🗸 VALIDER              |
|                                | Publication sur le fil d'actus |

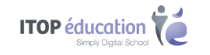

- A Sélectionner l'espace sur lequel vous souhaitez intervenir
- B Saisir l'actualité
- C Valider votre message

#### 7.1.2 Vue « Actualités »

Permet d'interagir sur les articles publiés.

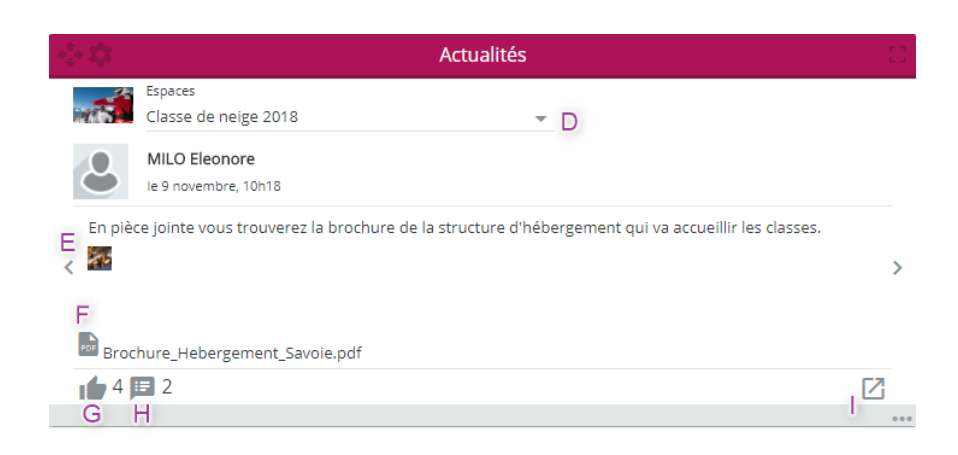

- D Sélectionner l'espace sur lequel vous souhaitez intervenir
- E Permet de naviguer entre les différents articles
- F Fichier joint à l'article (téléchargeable)
- G « Aimer » l'article
- H « Commenter » l'article
- I Ouvrir l'espace collaboratif

### 7.2 En vue plein écran

#### 7.2.1 Page d'accueil des espaces collaboratifs

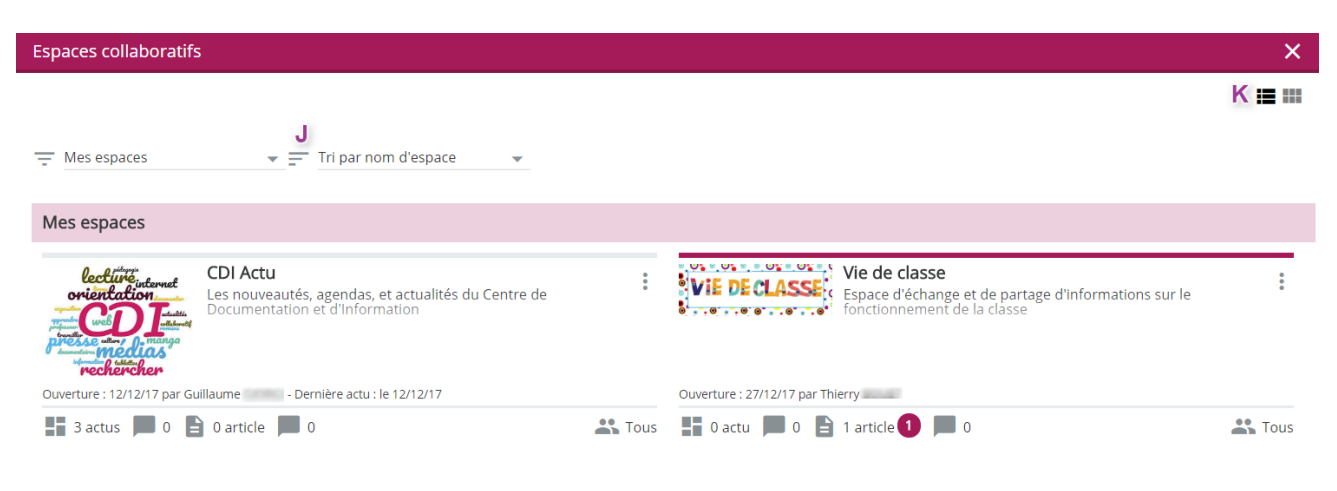

- J Filtrer et trier
- K Changer de disposition entre la vue liste et la vue vignette

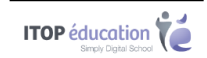

Diverses informations sont disponibles :

- La date d'ouverture
- L'auteur de l'actualité
- La date de la dernière actualité
- Le nombre d'actualité (en rouge le nombre de nouvelles actualités)
- Le nombre de commentaires
- Le nombre d'article
- Le paramètre de restriction pour la visualisation de l'espace

#### 7.2.2 Dans un espace collaboratif

7.2.2.1 Le fil d'actualité

Vous avez la possibilité d'interagir sur le fil d'actualités.

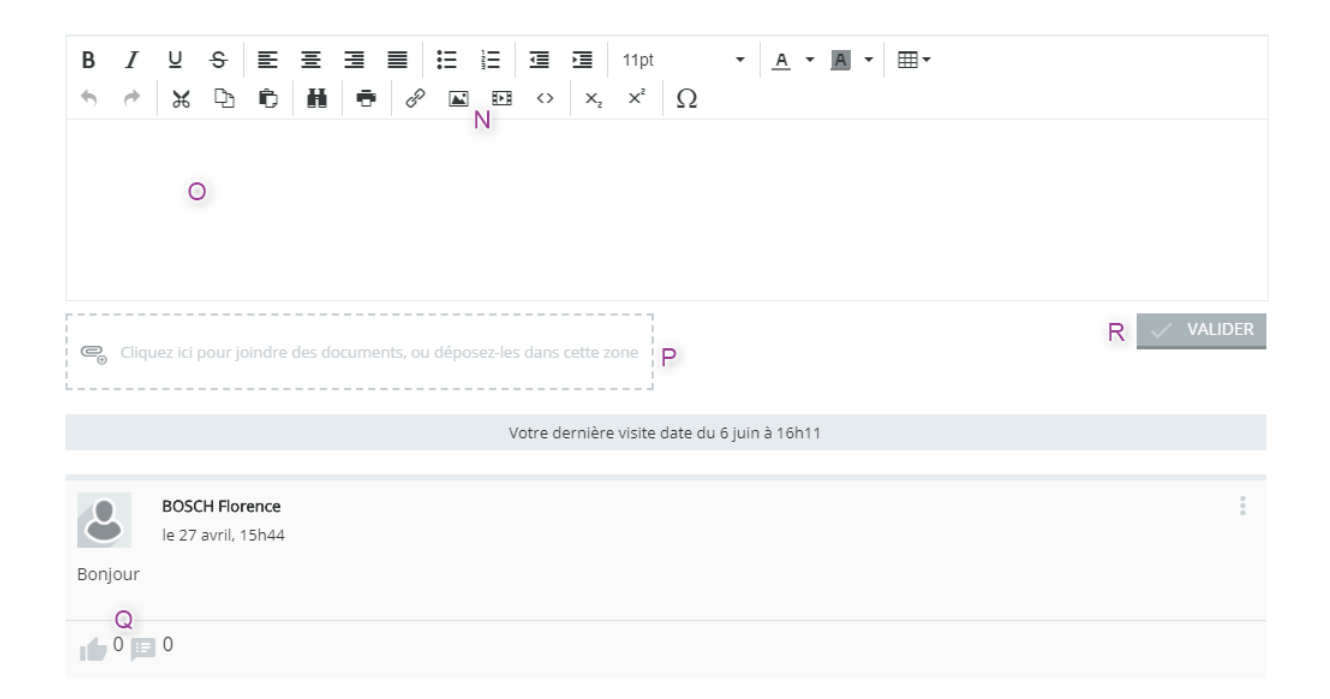

- N Insérer des images et des vidéos
- O Publier un texte
- P Joindre des documents
- Q « Aimer » et « Commenter » l'actualité
- R Valider

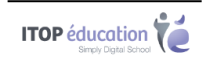

Seules les 5 actualités les plus récentes sont affichées, les suivantes sont chargées au fur et à mesure que l'on parcourt le fil d'actualités. La saisie est autorisée uniquement sur les espaces dont vous êtes « Contributeur ». Votre actualité doit être approuvé par le modérateur.

#### 7.2.2.2 Le blog

Contribuer à l'espace collaboratif via le blog.

| Espaces collaboratifs > Parents d'élèves > Blog                                                                                               |   |                                           |                                                                                                  |                                           |                                   |                                           |   |                            |
|----------------------------------------------------------------------------------------------------|---|-------------------------------------------|--------------------------------------------------------------------------------------------------|-------------------------------------------|-----------------------------------|-------------------------------------------|---|----------------------------|
| Fil d'actualités (4)<br>V Blog (2)<br>Menus de la cantine<br>scolaire (2)<br>V Documents (1)<br>Bourse de collège (1)<br>En cas d'urgence (1) | S | + CRÉER UN ARTI                           | CLE<br>es menus du 12<br>attente de modération)<br>é par Joel Lepy<br>rifque : Menus de la canti | au 16 février                             |                                   |                                           |   | \$                         |
| Les règles du collège (1)<br>Liens (0)                                                                                                    |   | Lundi 12/02                               | Mardi 13/02                                                                                      | Mercredi 14/02                            | Jeudi 15/02                       | Vendredi 16/02                            |   |                            |
|                                                                                                    |   | Gnocchi de polenta<br>au coulis de tomate | Asperges                                                                                         | Gnocchi de polenta<br>au coulis de tomate | Asperges                          | Gnocchi de polenta<br>au coulis de tomate |   |                            |
|                                                                                                    |   | Steak fromager                            | Boulettes de céréales<br>au curry                                                                | Steak fromager                            | Boulettes de céréales<br>au curry | Steak fromager                            | ( | T <sub>lire la suite</sub> |

S – Créer un article

T – Lire l'intégralité de l'article

La saisie est autorisée uniquement sur les espaces dont vous êtes « Contributeur ».

Votre article doit être approuvé par le modérateur avant d'être visible par tous les utilisateurs.

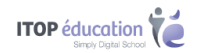

### 7.2.2.3 Les documents

#### Consulter ou déposer des documents.

| Espaces collaboratifs > Parents d'é           | eleves > Documents         |         |                  |                       |
|-----------------------------------------------|----------------------------|---------|------------------|-----------------------|
| Fil d'actualités (4)                          | + CRÉER                    |         |                  |                       |
| ✓ Blog (2)                                    |                            |         |                  |                       |
| Menus de la cantine<br>scolaire (2)           | Dossier                    | -       |                  |                       |
| ✓ Documents (2)                               | 1 Fichier                  |         |                  |                       |
| Bourse de collège (1)<br>En cas d'urgence (1) | 🍿 Document collaboratif sy | nchrone |                  |                       |
| Les règles du collège (1)                     | Document Excel             | ollège  | En cas d'urgence | Les règles du collège |
| ✓ Liens (1)                                   | Document PowerPoint        |         |                  |                       |
|                                               | Ϋ́                         | PDF     |                  |                       |
|                                               | ITOD éducation             |         |                  |                       |
|                                               |                            |         |                  |                       |

Le droit de dépôt/création est accordé uniquement aux « contributeurs »

#### 7.2.2.4 Les liens

Consulter ou créer un lien qui permet d'atteindre un autre endroit de la page, une autre page ou un autre site évalué comme pertinent.

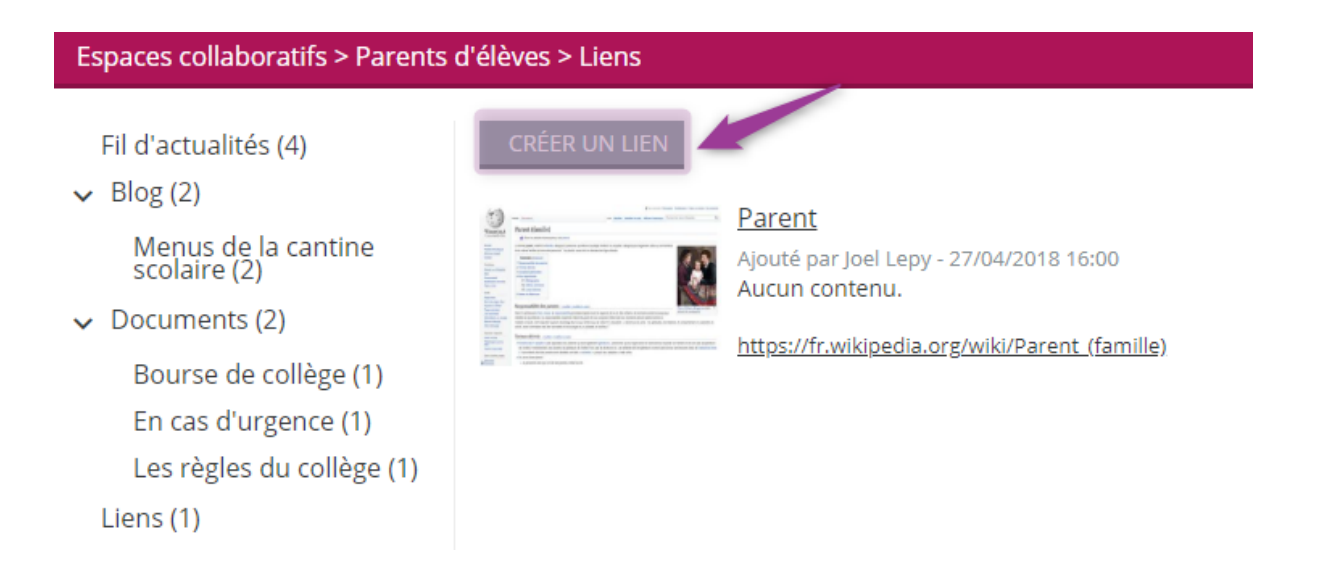

L'ajout d'un lien est autorisé uniquement sur les espaces dont vous êtes « Contributeur ».

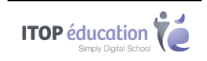

# 8 MES DOCUMENTS

## 8.1 Affichage des documents

Une fois l'application déployée, l'affichage peut être changé en cliquant sur les boutons dans le coin supérieur droit de l'écran.

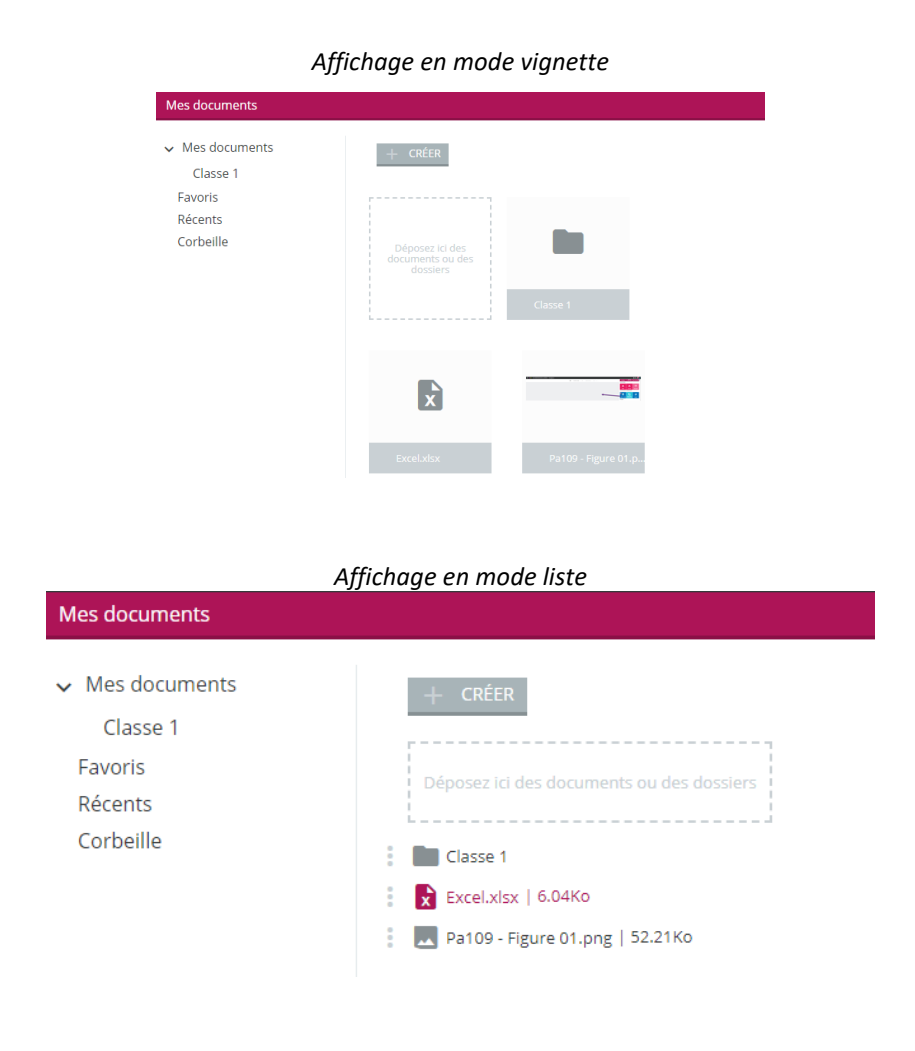

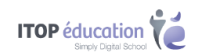

### 8.2 Ajouter/Créer des documents

### 8.2.1 Bouton « Créer »

En cliquant sur « Créer », vous avez la possibilité de :

- Créer un « Dossier »
- Télécharger un « Fichier » directement depuis votre ordinateur
- Créer et éditer un document Office

| Mes documents                                                                                            |                                                                                                    |                     |
|----------------------------------------------------------------------------------------------------|----------------------------------------------------------------------------------------------------|---------------------|
| <ul> <li>Mes documents</li> <li>Classe 1</li> <li>Favoris</li> <li>Récents</li> <li>Corbeille</li> </ul> | <ul> <li>CRÉER</li> <li>Dossier</li> <li>Fichier</li> <li>Document Excel</li> <li>Document PowerPoint</li> </ul> | lasse 1             |
|                                                                                                    | Excel.xlsx                                                                                                    | Pa109 - Figure 01.p |

#### 8.2.2 Glisser-Déposer depuis votre ordinateur

Oze permet l'ajout de documents par glisser-déposer. Vous pouvez donc ajouter un ou plusieurs documents simplement en les sélectionnant, puis en les déplaçant vers l'Oz'app « mes documents ».

| Mes documents                                    |                                                 |  |  |  |  |  |
|--------------------------------------------------|-------------------------------------------------|--|--|--|--|--|
| Mes documents<br>Favoris<br>Récents<br>Corbeille | + CRÉER<br>Aucun document.                      |  |  |  |  |  |
|                                                  | Déposez ici des<br>documents ou des<br>dossiers |  |  |  |  |  |

Pour glisser-déposer une Oz'App, réalisez un clic gauche maintenu sur une Oz'App dans le menu des Oz'Apps, puis déplacer le curseur de votre souris vers le tableau de bord. Relâchez ensuite votre clic afin de valider votre action.

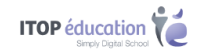

### 8.3 Gestion des favoris

Pour ajouter un document aux favoris :

- Cliquer sur l'icône 🚺

- Dans le menu contextuel, cliquer sur « Ajouter aux favoris »

Les documents marqués comme « Favoris » sont ensuite disponibles dans « Mes documents > Favoris ».

Pour retirer les documents des « Favoris », il suffit de cliquer sur « Enlever des favoris ».

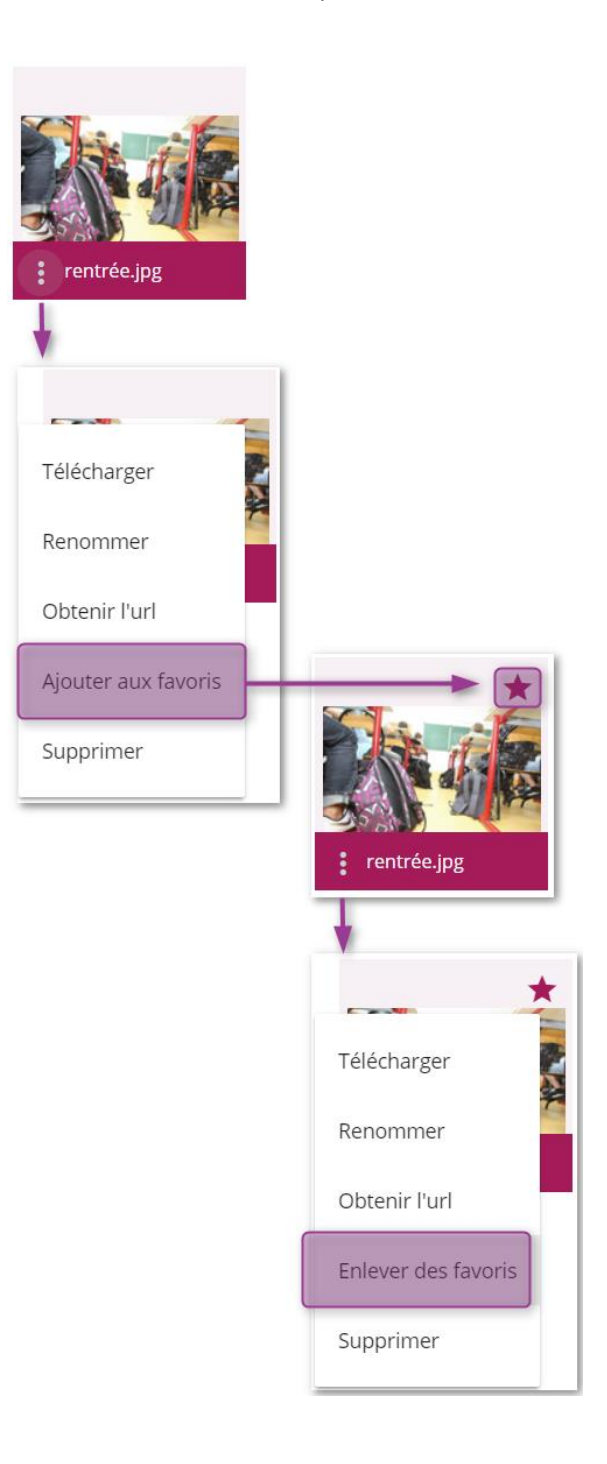

**5** Chapitre : Mes documents

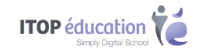

### 8.4 Barre latérale

Il y a 4 onglet dans « Mes Documents » :

- Mes documents : Affiche le dossier racine
- Favoris : Affiche les documents qui ont été marqués comme favoris
- Récents : Affiche les derniers documents ajoutés par l'utilisateur
- Corbeille : Affiche les documents supprimés par l'utilisateur

| Mes documents                                                                                            |                                                            |                     |     |
|----------------------------------------------------------------------------------------------------|------------------------------------------------------------|---------------------|-----|
| <ul> <li>Mes documents</li> <li>Classe 1</li> <li>Favoris</li> <li>Récents</li> <li>Corbeille</li> </ul> | + CRÉER<br>Déposez ici des<br>documents ou des<br>dossiers | Classe 1            |     |
|                                                                                                    | ×                                                          |                     | PDF |
|                                                                                                    |                                                            | Pa109 - Figure 01.p |     |

### 8.5 Accès aux documents

Deux possibilités :

- Cliquer directement sur le document, il s'ouvre alors depuis le navigateur
- Cliquer sur l'icône 🚺 permet d'afficher les actions possibles pour le document sélectionné

### 8.6 Organisation

Vous pouvez utiliser la fonction « Glisser-Déposer » dans « Mes documents ».

Pour déplacer un fichier ou document, il suffit de cliquer sur le fichier ou dossier concerné et de relâcher une fois le pointeur de la souris sur le dossier de destination.

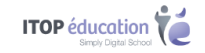

| Mes documents                                                                                                    |                                                            |                     |                       |
|----------------------------------------------------------------------------------------------------|------------------------------------------------------------|---------------------|-----------------------|
| <ul> <li>Mes documents         <ul> <li>Classe 1</li> <li>Favoris</li> <li>Récents</li> <li>Corbeille</li> </ul> </li> </ul> | + CRÉER<br>Déposez ici des<br>documents ou des<br>dossiers | Classe 1            | Ressources.pdf        |
|                                                                                                    | Excel.xlsx                                                 | Pa109 - Figure 01.p | PDF<br>Ressources.pdf |

## **9 ANNUAIRE**

Actuellement, l'annuaire permet de consulter la liste des professeurs de ses enfants. Une fois le profil « enseignants » sélectionné, la liste des enseignants s'affiche et vous pouvez utiliser les actions suivantes :

| Annuaire               |                                      |  |  |
|------------------------|--------------------------------------|--|--|
|                        |                                      |  |  |
| Informations personnel | les                                  |  |  |
| Nom ou prénom          | Q                                    |  |  |
| Profils                | ~                                    |  |  |
| ACTIONS 👻              |                                      |  |  |
|                        |                                      |  |  |
|                        | Exporter : Liste des résultats (CSV) |  |  |
|                        | Exporter : Liste des résultats (PDF) |  |  |
|                        | Envoyer un mail                      |  |  |

Vous pouvez donc simplement enregistrer la liste des résultats au format CSV ou PDF et envoyer un mail à un ou plusieurs enseignants après les avoir sélectionnés.

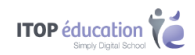

## **10 MESSAGERIE**

L'accès à la messagerie se fait via le menu des Oz'Apps.

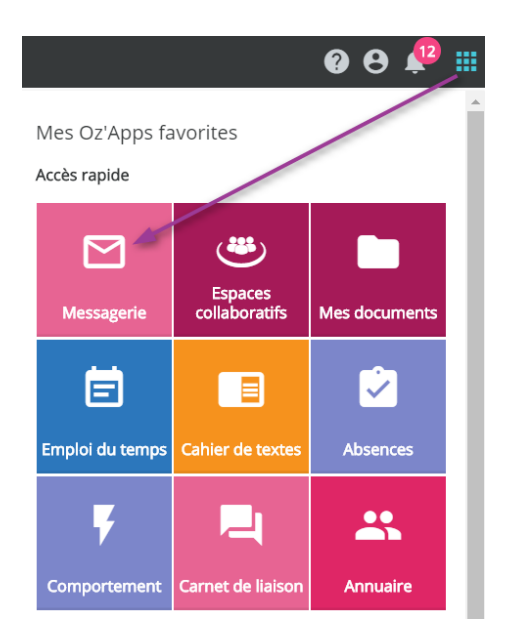

La messagerie s'ouvre alors dans un nouvel onglet de votre navigateur

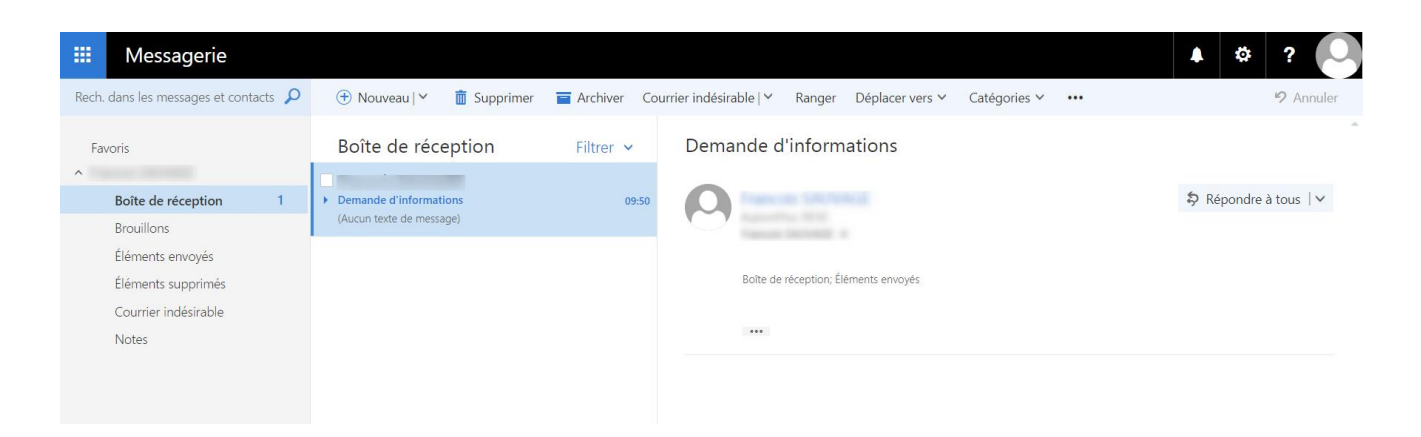

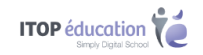

## **11 CARNET DE LIAISON**

Le carnet de liaison est un carnet de correspondance digital. Il permet de recevoir des mots de la part de l'établissement et d'en envoyer. Vous pouvez répondre à ces mots si cela a été demandé par son rédacteur (tous les mots ne nécessitent pas forcement de réponse de votre part).

| Carnet  | de Liaison            |                                     |                                            | ×   |
|---------|-----------------------|-------------------------------------|--------------------------------------------|-----|
| + CRÉ   | ÉER UN MOT            |                                     |                                            |     |
|         |                       |                                     | Période<br>Année scolaire en cours         | •   |
|         |                       |                                     | Du :<br>01/01/01                           |     |
|         |                       |                                     | Au:<br>31/12/99                            |     |
|         |                       | MOTS DES RESPONSABLES               | MOTS DE L'ÉTABLISSEMENT                    |     |
|         | Mot collectif         | Bonne vacances à tous !             | 11/07/2018 de Sylvie                       | ✓ ^ |
| Bonn    | ie vacances à tou     | is !                                |                                            |     |
| Bonjo   | ur,                   |                                     |                                            |     |
| La dire | ection de l'établisse | ement ainsi que tous les personnels | vous souhaitent de bonnes vacances d'été ! |     |
| A tres  | bientot,<br>ncipal    |                                     |                                            |     |
| Le pri  |                       |                                     |                                            | Lu  |

Vous pouvez également signaler que vous avez lu le mot en cochant la case « Lu ».

## **12 EMPLOI DU TEMPS**

Cette Oz'App permet de consulter l'emploi du temps de vos enfants ainsi que les éventuelles modifications d'emploi du temps.

| Empl                | oi du temps                        |                                     |                                     |                                    |                                            |                      | ×                 |
|---------------------|------------------------------------|-------------------------------------|-------------------------------------|------------------------------------|--------------------------------------------|----------------------|-------------------|
| 0 0                 | Aujourd'hui                        |                                     | 1:                                  | 3 – 19 novembre 2017               |                                            |                      | Mois Semaine Jour |
|                     | lun. 13/11                         | mar. 14/11                          | mer. 15/11                          | jeu. 16/11                         | ven. 17/11                                 | sam. 18/11           | dim. 19/11        |
| Toute la<br>journée |                                    |                                     |                                     |                                    |                                            |                      |                   |
| 08:00               | 08:10 <b>4D</b>                    | 08:10 <b>4D</b>                     | 08:10 4CDEAPT                       | 08:10 40                           | 08:10 <b>4D</b>                            |                      |                   |
| 09.00               | Salle 112                          | FRANC - A.<br>Salla 200<br>09:05 4D | FRANC - A.<br>Salla 210<br>09:05 4D | AGL1 - 5.<br>Salla 220<br>09:05 40 | HI-GE - S.<br>Callo 215<br>09:05 4D        |                      |                   |
|                     |                                    | MATHS - C. Salle 223                | AGL1 - S.<br>Salle 230              | Solle 110                          | FRANC - A. Salle 209                       | Cours annulé la      |                   |
| 10:00               | 10:15 <b>4D</b>                    | 10:15 <b>4D</b>                     |                                     | 10:15 4                            | P. 10:15 4D                                | couleur est          |                   |
| 11:00               | AGL1 - S.<br>Salle 230<br>11:10 4D | HI-GE - S. C<br>Salle 215           |                                     |                                    | FRANC - A.<br>Salla 200<br>11110 4D-40 FSP | estompée et le texte | -                 |
|                     | PP - M. Salle 115                  |                                     |                                     |                                    | ESP2-1.1                                   | est barré            |                   |
| 12:00               |                                    |                                     |                                     |                                    |                                            |                      | f                 |
| 13:00               | 12:55 4D                           | 12:55 4D                            |                                     |                                    |                                            |                      |                   |
| 11.00               | Salle 220<br>13:50 4D_4DESP        | Salle GYM                           |                                     | 13:50 44                           | D 13:50 4D                                 |                      |                   |
| 14:00               | ESP2 - I. Communities<br>Salle 225 |                                     |                                     | FRANC - A<br>Salle 200             | MATHS - C. Mathematic<br>Salle 223         |                      |                   |
| 15:00               |                                    | 15:00 4D                            |                                     | 15:00 40                           |                                            |                      |                   |
| 16.00               | 15:55 <b>4D</b>                    | Salle 115                           |                                     | 15:55 4D_4DES                      | P                                          |                      |                   |
| 10.00               | HI-GE - M.<br>Salle 213            |                                     |                                     | ESP2 - 1, Salle 225                |                                            |                      |                   |
| 17:00               |                                    |                                     |                                     |                                    |                                            |                      |                   |
| 18:00               |                                    |                                     |                                     |                                    |                                            |                      |                   |
| .0.00               |                                    |                                     |                                     |                                    |                                            |                      |                   |

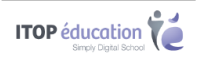

Une modification de cours (remplacement de professeur, changement de salle, etc...) se caractérise par un triangle noir :

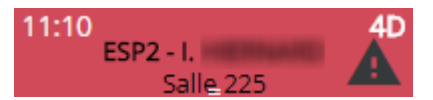

## **13 AGENDA**

L'Oz'App **Agenda** vous permet de retrouver les nouveaux événements de l'établissement. Vous pouvez le consulter directement depuis votre tableau de bord, après l'y avoir ajoutée ou en plein écran en l'ouvrant depuis le menu des Oz'Apps.

| Vue | sur le tabl | eau de bord    |                                |                   |           |
|-----|-------------|----------------|--------------------------------|-------------------|-----------|
|     |             |                | Événements                     |                   | <b>\$</b> |
|     |             |                |                                |                   |           |
|     |             |                |                                |                   |           |
|     | lun. 18/12  | jusqu'au 22/12 | Classe de neige des 3ème       | Morzine           |           |
|     | Ce jour     | 10:00 - 11:00  | Formation oZe                  | Webinaire         |           |
|     |             | 17:00 - 19:30  | Réunions parents-profs 4ème    | Salle polyvalente | 2         |
|     | jeu. 21/12  | 12:00 - 13:00  | Repas de Noël                  | Cantine           |           |
|     | ven. 22/12  | 13:00 - 14:00  | Résultats des défis-maths 5ème | Salle polyvalente | 2         |
|     |             |                |                                |                   |           |
|     |             |                |                                |                   |           |
|     |             |                |                                |                   | •••       |

#### Vue plein écran

| Ager          | nda         |                   |             |                   |            |                   |           |                   |                  |                   |               |            |      |            | ×    |
|---------------|-------------|-------------------|-------------|-------------------|------------|-------------------|-----------|-------------------|------------------|-------------------|---------------|------------|------|------------|------|
| 0             | 0           | Aujourd           | 'hui        |                   |            |                   | 18 – 24   | 4 décembi         | re 2017          |                   |               |            | Mois | Semaine    | Jour |
|               |             | lun. '            | 18/12       | mar.              | 19/12      | mer.              | 20/12     | jeu. 2            | 21/12            | ven.              | 22/12         | sam. 23/12 |      | dim. 24/12 |      |
| Tout<br>jouri | e la<br>née |                   |             |                   |            |                   |           |                   |                  |                   |               |            |      |            |      |
| 08            | 8:00        | Classe de         |             | Classe de         |            | Classe de         |           | Classe de         |                  | Classe de         |               |            |      |            |      |
| 09            | 0:00        | neige des<br>3ème |             | neige des<br>3ème |            | neige des<br>3ème |           | neige des<br>3ème |                  | neige des<br>3ème |               |            |      |            |      |
| 10            | 00:00       |                   |             |                   |            |                   | Formation |                   |                  |                   |               |            |      |            |      |
|               |             |                   |             |                   |            |                   | oZe       |                   |                  |                   |               |            |      |            |      |
| 11            | :00         |                   |             |                   |            |                   |           |                   |                  |                   |               |            |      |            |      |
| 12            |             |                   |             |                   |            |                   |           |                   |                  |                   |               |            |      |            |      |
| 12            | :00         |                   |             |                   |            |                   |           |                   | Repas de<br>Noël |                   |               |            |      |            |      |
| 13            | :00         |                   |             |                   |            |                   |           |                   |                  |                   | Résultats     |            |      |            |      |
|               |             |                   |             |                   |            |                   |           |                   |                  |                   | des défis-    |            |      |            |      |
| 14            | :00         |                   |             |                   |            |                   |           |                   |                  |                   | maths<br>5ème |            |      |            |      |
|               |             |                   |             |                   |            |                   |           |                   |                  |                   |               |            |      |            |      |
| 15            | 6:00        |                   |             |                   |            |                   |           |                   |                  |                   |               |            |      |            |      |
| 16            | 000         |                   |             |                   |            |                   |           |                   |                  |                   |               |            |      |            |      |
|               |             |                   |             |                   |            |                   |           |                   |                  |                   |               |            |      |            |      |
| 17            | :00         |                   | Conseil de  |                   | Réunions   |                   |           |                   |                  |                   |               |            |      |            |      |
|               |             |                   | classe 5ème |                   | parents-   |                   |           |                   |                  |                   |               |            |      |            |      |
| 18            | 8:00        |                   | C C         |                   | prois 4eme |                   |           |                   |                  |                   |               |            |      |            |      |

Chapitre : Agenda

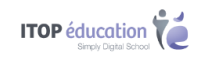

## **14 CAHIER DE TEXTES**

Le **Cahier de textes** permet de suivre la progression de vos enfants. Les thèmes abordés lors des cours et les devoirs donnés par les enseignants seront visibles dans le cahier de textes.

Une fois l'Oz'App « Cahier de textes » ajoutée sur votre tableau de bord, vous verrez la **liste non détaillée** des devoirs que votre enfant a à faire pour le prochain jour de classe :

Votre enfant peut vous signaler qu'il a bien fait ses devoirs en les cochant depuis son interface, vous verrez alors :

| redi 03/11     vendredi 03/11       ICM - HISTOIRE & GEOGRAPHIE,ECM     HG/ECM - HISTOIRE & GEOGRAPHIE,ECM       pe : Exercice     A Ø       0/1 devoir fait pour le 03/11     1/1 devoir fait pour le 03/11 |
|----------------------------------------------------------------------------------------------------|
| 0/1 devoir fait pour le 03/11 1/1 devoir fait pour le 03/11                                                                                                    |
| 0/1 devoir fait pour le 03/11 1/1 devoir fait pour le 03/11                                                                                                    |
| 0/1 devoir fait pour le 03/11 1/1 devoir fait pour le 03/11                                                                                                    |
|                                                                                                    |

- A : l'icône indiquant que le devoir n'a pas encore été marqué comme fait
- B : l'icône indiquant que le devoir à bien été marqué comme fait

En vue pleine écran, vous pourrez consulter la liste détaillée des devoirs à faire par votre enfant.

| Cahier de texte                      | s > Devoirs                                     |   |                  |                  |                           |                         |           | ×    |  |  |  |
|--------------------------------------|-------------------------------------------------|---|------------------|------------------|---------------------------|-------------------------|-----------|------|--|--|--|
| CALENDRIE                            |                                                 |   |                  |                  |                           |                         |           |      |  |  |  |
| Critères d'affichag                  | e                                               |   |                  | Période          |                           |                         |           |      |  |  |  |
| Recherche dans la                    | consigne                                        |   |                  | Jusqu'à la fin   | de la semaine             |                         |           | •    |  |  |  |
| Faits et non faits                   |                                                 | A |                  | Du :<br>30/10/17 |                           | B                       | B         |      |  |  |  |
| Tous les types                       | ]                                               |   | Au :<br>05/11/17 |                  |                           |                         |           |      |  |  |  |
| G                                    |                                                 |   |                  |                  | Nombre d'                 | éléments par page : 5 🔻 | 1-1 sur 1 | <    |  |  |  |
| Pour le                              | Matière                                         |   | Туре             | Durée (min)      | n) Consigne Pièces jointe |                         | Statut    | Plus |  |  |  |
| ven. 03 nov.                         | ren. 03 nov. HG/ECM - HISTOIRE & GEOGRAPHIE,ECM |   |                  | 20               | Reviser la leçon          |                         | ~ D       | •••  |  |  |  |
| Nombre d'éléments par page : 互 💌 1-1 |                                                 |   |                  |                  |                           |                         |           |      |  |  |  |

- A : Permet de filtrer les devoirs selon des critères spécifiques
- B : Permet de filtrer les devoirs sur une période spécifique
- C : Tableau permettant de voir la liste des devoirs filtrées
- D : La colonne « Statut » permet de savoir si un devoir a été fait ou non
- La colonne « Plus » permet d'accéder à la séance du cahier de textes concerné.

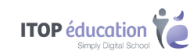

# **15 COMPORTEMENT ET ABSENCES**

L'oz'app **Comportement** permet de suivre les incidents et punitions en lien avec vos enfants.

L'oz'app **Absences** permet de vous informer des absences de vos enfants.

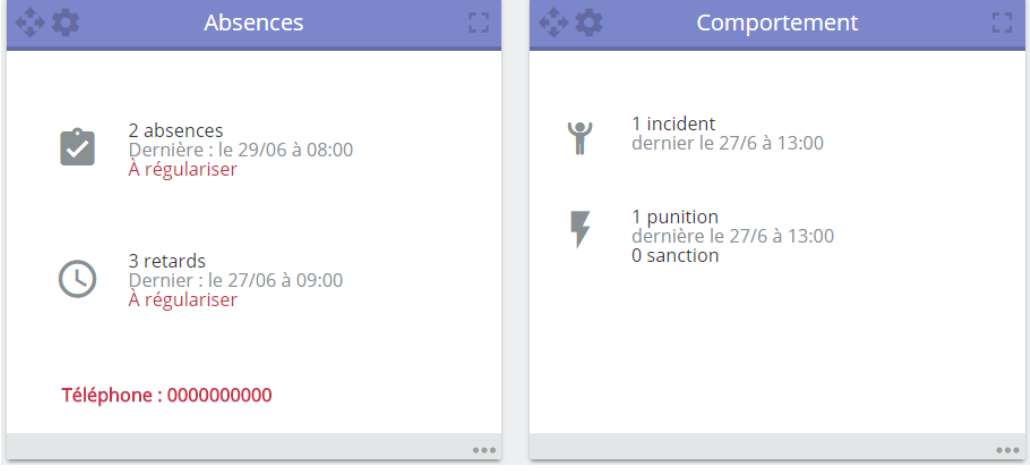

Vue sur le tableau de bord

Les vues plein écran, permettent d'accéder aux détails des absences et des incidents / punitions. Vous pouvez appliquer des filtres sur la période ou le type d'éléments mais également sur l'état de chaque des absences.

| Absences                |                                                                                                    |                           |        |      |   | × |  |  |  |  |
|-------------------------|----------------------------------------------------------------------------------------------------|---------------------------|--------|------|---|---|--|--|--|--|
| Période                 |                                                                                                    | Type d'éléments           |        | État |   |   |  |  |  |  |
| Année scolaire en cours | •                                                                                                    | Tous                      | •      | Tous |   | • |  |  |  |  |
| Du:01/08/2017           | Au : 31/07/2018                                                                                                    |                           |        |      |   |   |  |  |  |  |
|                         |                                                                                                    |                           |        |      |   |   |  |  |  |  |
|                         | Absence Du ven. 29/06                                                                                                    |                           | $\sim$ |      |   |   |  |  |  |  |
|                         | Motif : Sans motif - <b>Régularisation attendue</b> (Numéro de l'établissement : 000000000)                                                                                                    |                           |        |      |   |   |  |  |  |  |
|                         |                                                                                                    |                           |        |      |   |   |  |  |  |  |
|                         | Absence Du jeu. 28/06                                                                                                    | 08h00 au jeu. 28/06 08h55 |        |      | ~ |   |  |  |  |  |
|                         | Motifi Maladio cano contificat mé                                                                                                    | alical                    |        |      |   |   |  |  |  |  |
|                         | Mour : Maladie Sans Certificat me                                                                                                    | uicai                     |        |      |   |   |  |  |  |  |
|                         | Absence Du jeu. 28/06 08h00 au jeu. 28/06 08h55 <ul> <li>Motif : Maladle sans certificat médical</li> <li>Retard De 10 min. mer. 27/06 à 09h00 au cours de AGL1 - ANGLAIS LV1</li> <li> </li></ul> <ul> <li>Retard De 10 min. mer. 27/06 à 09h00 au cours de AGL1 - ANGLAIS LV1</li> </ul> <ul> <li>Motif : Maladle sans certificat médical</li> </ul> |                           |        |      |   |   |  |  |  |  |
|                         |                                                                                                    | ~                         |        |      |   |   |  |  |  |  |
|                         | Motif : Sans motif - Régularisati                                                                                                    |                           |        |      |   |   |  |  |  |  |
|                         | Vue plein écran de l'Oz'App « Absences »                                                                                                    |                           |        |      |   |   |  |  |  |  |

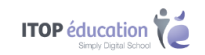

| Comportement            |                                            |                       |  |  |  |  |  |  |
|-------------------------|--------------------------------------------|-----------------------|--|--|--|--|--|--|
| Période                 |                                            | Type d'éléments       |  |  |  |  |  |  |
| Année scolaire en cours | <b>•</b>                                   | Punitions / Sanctions |  |  |  |  |  |  |
| Du:01/08/2017           | Au : 31/07/2018                            | Au : 31/07/2018       |  |  |  |  |  |  |
|                         | <b>Retenue</b> Du 27/6 à 13:0              | ~                     |  |  |  |  |  |  |
|                         | Punition donnée par Sylvie le 11/7 à 15:02 |                       |  |  |  |  |  |  |
|                         | Incident lié.                              |                       |  |  |  |  |  |  |
|                         | <b>Y Tenue inadaptée</b> Du 2              |                       |  |  |  |  |  |  |
|                         | Incident déclaré par S                     | ylvie le 11/7 à 15:01 |  |  |  |  |  |  |
|                         |                                            |                       |  |  |  |  |  |  |

Vue plein écran de l'Oz'App « Comportement »

## **16 NOTES**

Cette Oz'App vous permet de consulter la liste des notes de vos enfants. Vous pouvez filtrer par période et par matière.

|                                      |                 | Listes                                                                    | de notes Bulletins                                              |             |                  |              |                |  |  |  |
|--------------------------------------|-----------------|---------------------------------------------------------------------------|-----------------------------------------------------------------|-------------|------------------|--------------|----------------|--|--|--|
| Information<br>Ces informations sont | t données à tit | re purement inc                                                           | licatif et n'engagent pas l'établissement ni le<br>Période T3 • | es enseigna | ants !           |              |                |  |  |  |
|                                      |                 | I≡ Moyennes uni                                                           | quement Toutes les notes 🔳                                      |             |                  |              |                |  |  |  |
| ALLEMAND LV2                         | ALLEMAND I      | .V2 :                                                                     | Karine                                                          |             |                  |              |                |  |  |  |
| ANGLAIS LV1                          |                 |                                                                           |                                                                 | Elève       | (Gr              | Classe       | BIL)           |  |  |  |
| HI-GE                                |                 |                                                                           |                                                                 | LICVC       | Moy.             | Min.         | Max.           |  |  |  |
| ARTS PLASTIQUES                      | FOL             | expression<br>orale                                                       | samedi 17 mars 2018                                             | 475         | 16,83            | 11,0         | 20,0           |  |  |  |
| EDUCATION MUSICALE                   | EOI             |                                                                           | ORAL,<br>noté sur 20, coef. 2,0                                 | 17,5        | (15,66)          | (8,5)        | (20,0)         |  |  |  |
| EDUCATION PHYSIQUE ET<br>SPORTIVE    | B1W-Fragen      | Devoir                                                                    | vendredi 30 mars 2018<br>ECRIT,<br>poté sur 20. coef 1.0        | 18,0        | 14,77<br>(14,88) | 2,0<br>(2,0) | 20,0<br>(20,0) |  |  |  |
| FRANCAIS                             |                 |                                                                           | mardi 15 mai 2018                                               |             |                  |              |                |  |  |  |
| MATHEMATIQUES                        | KA2 Swing       | EE/EO<br>Kultur/Swinghei                                                  | ECRIT,                                                          | 18,0        | 14,0 (13,22)     | (4,0)        | (20,0)         |  |  |  |
| PHYSIQUE-CHIMIE                      |                 |                                                                           | note sur 20, coef. 2,0<br>mardi 15 mai 2018                     |             |                  |              |                |  |  |  |
| SCIENCES DE LA VIE ET DE LA TERRE    | KA1             | Lexique,CE et                                                             | ECRIT,                                                          | 10,0        | 10,5             | 0,5          | 19,0           |  |  |  |
| TECHNOLOGIE                          |                 | créer 10                                                                  | noté sur 20, coef. 2,0                                          |             | (10,10)          | (0,0)        | (15,0)         |  |  |  |
|                                      | EPI-Etiket      | étiquettes pour<br>la tâche finale<br>de l'EPI<br>"Dessinons<br>l'avenir" | samedi 26 mai 2018<br>ECRIT,<br>noté sur 20, coef. 1,0          | 20,0        | 15,08<br>(15,52) | 0,0<br>(0,0) | 20,0<br>(20,0) |  |  |  |
|                                      |                 |                                                                           |                                                                 |             | 11.20            | 0.0          | 20.0           |  |  |  |

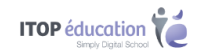

## **17 COMPETENCES**

Cette Oz'App vous permet de consulter les évaluations par compétences de vos enfants. Vous pouvez filtrer par période et par matière.

| Compétences                       |                          |                                       |              |                |      |                |            |                |        |           |         | ×          |
|-----------------------------------|--------------------------|---------------------------------------|--------------|----------------|------|----------------|------------|----------------|--------|-----------|---------|------------|
|                                   | nformation<br>Ces inform | ations sont données à titre pur       | ement indi   | catif et n'ens | gage | ent pas l'étab | olissement | ni les enseign | ants ! |           |         |            |
|                                   | Elève                    | Eva 6B                                | Période      | ТЗ             | •    | Référentiel    | Cycle 3 -  | COLLEGE 201    | 6 •    |           |         |            |
| SCIENCES DE LA VIE ET DE LA TERRE | SCIENCE                  | S DE LA VIE ET DE LA TERRE : Mm       | e M          | Noemie         |      |                |            |                |        |           |         |            |
|                                   | Code                     | Libe                                  | ellé         |                |      | COMPETEN       | ICE LEÇON  | COMPETENCE     | LEÇON  | COMPETENC | E LEÇON | COMPETENCE |
|                                   | - SCTEC                  | Sciences et technologies              |              |                |      |                |            |                |        |           |         |            |
|                                   | SCTEC1                   | Investissement                        |              |                |      |                |            |                |        |           |         |            |
|                                   | SCTEC2                   | Connaissances                         |              |                |      |                | 2          |                | 3      |           | 4       |            |
|                                   | SCTEC3                   | Méthodologie                          |              |                |      |                |            |                |        |           |         |            |
|                                   | _<br>SCTEC31             | Pratiquer des démarches scier<br>(d4) | ntifiques et | technologiqu   | les  |                |            |                |        |           |         |            |
|                                   | SVT1                     | Adopter une démarche expéri           | mentale      |                |      |                |            |                |        |           |         | 2          |
|                                   | SVT2                     | Utiliser une clé de déterminati       | on           |                |      |                |            |                |        |           |         |            |
|                                   |                          |                                       |              |                |      |                |            |                |        |           |         |            |

### **18 LA BASE DE CONNAISSANCES**

Les documentations détaillées des différentes Oz'Apps sont présentes sur la base de connaissances oZe. Pour y accéder, cliquez sur l'icône « Aide en ligne » présent sur la barre permanente.

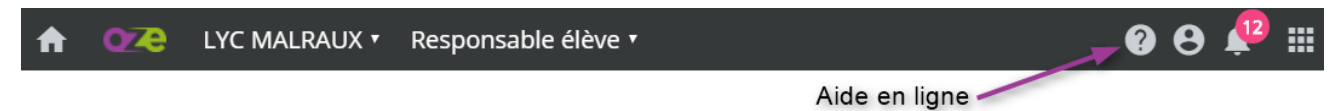

Vous accéderez alors à la base de connaissances oZe :

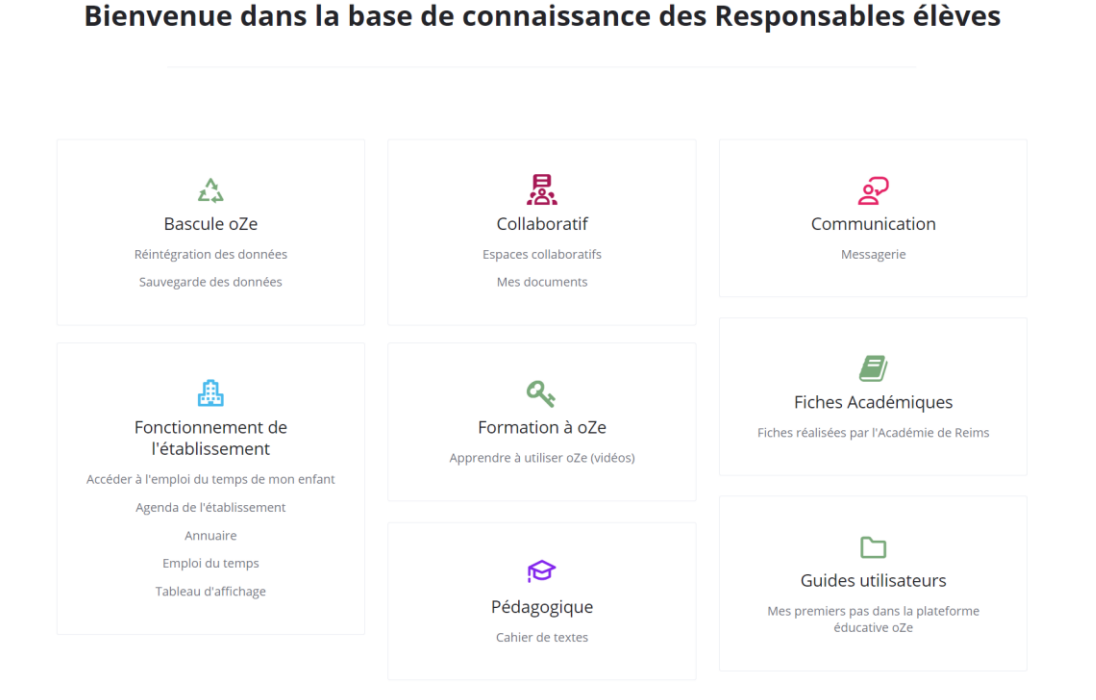

ITOP éducation